# RUB

# CAMPUSOFFICE SHORTGUIDE ABMELDEN VON MODULEN IM MODUL-ANMELDEVERFAHREN

FÜR STUDIERENDE

#### Hinweise

- Wurde für das Modul-Anmeldeverfahren eine Abmeldefrist konfiguriert, können Sie sich nur innerhalb dieser Frist abmelden.
- Sie können sich auf dem in diesem ShortGuide beschriebenen Weg nicht nur abmelden, sondern auch Ihre Anmeldung ändern und zum Beispiel Ihre Wünsche neu vergeben.
- Modul-Anmeldeverfahren können ganz unterschiedlich ausgeprägt sein, daher können die Screenshots nur ein Beispiel wiedergeben.

#### Schritt 1

Nach der Anmeldung bei CampusOffice befinden Sie sich automatisch im aktuellen Semester.

- Wählen Sie daher zunächst das Semester aus, in dem das Modul stattfindet, da die Abmeldung semesterbezogen erfolgt.
- 2. Klicken Sie im Hauptmenü von CampusOffice auf den Eintrag <u>Meine</u> <u>Anmeldungen zu Veran-</u> <u>staltungen / Modulen</u>.

#### Teststudent, 108005102022

SS 2014 💽 1

Informieren und Anmelden

Vorlesungsverzeichnis

Suche

Meine Anmeldungen

🕨 zu Veranstaltungen / Modulen 🤞

zu Prüfungen

Mein Stundenplan

ansehen / bearbeiten

Meine Leistungsnachweise

ansehen / bearbeiten

# VORLESUNGSVERZEICHNIS

SS 2014

# Vorlesungsverzeichnis nach Studiengängen

Hier finden Sie das Studienangebot der Ruhr-Universität - strukturiert nach Studiengängen

### Vorlesungsverzeichnis nach Fakultäten

Das Vorlesungsverzeichnis der Ruhr-Universität in klassischer Weise - sortiert nach dem Lehrangebot der Fakultäten und Einrichtungen

### Spezielle Vorlesungsverzeichnisse

Spezielle Vorlesungsverzeichnisse, wie beispielsweise für "International Students", "Einblicke", etc. der Ruhr-Universität

Suchen

# Schritt 2

Suchen Sie in der Tabelle der Anmeldungen nach dem Modul-Anmeldeverfahren.

Klicken Sie hinter einer der Veranstaltungen des Modul-Anmeldeverfahrens auf den Link <u>Anmeldung</u> bearbeiten.

# Hinweis

Erscheint der Link <u>Anmeldung bearbeiten</u> nicht, ist die Abmeldefrist abgelaufen.

# ANMELDUNGEN SS 2014

### Tabelle der Anmeldungen

| Titel                                            | Anmeldestatus   | Aktion               | Anmeldeverlauf        |
|--------------------------------------------------|-----------------|----------------------|-----------------------|
| Modul-Anmeldeverfahren: Paläontologie            |                 |                      |                       |
| Kombination: Gruppe A                            |                 |                      |                       |
| Veranstaltung: Einführung in die Paläontologie   | Teilnahmewunsch | Anmeldung bearbeiten | <u>Anmeldeverlauf</u> |
| Termin: Montags 08:00 - 10:00, HZO 10 (7 tägl.)  |                 |                      |                       |
| Veranstaltung: Übung Paläontologie Gruppe A      | Teilnahmewunsch | Anmeldung bearbeiten | Anmeldeverlauf        |
| Termin: Dienstags 16:00 - 18:00, NA Ü1 (7 tägl.) |                 |                      |                       |
|                                                  |                 |                      |                       |
|                                                  |                 |                      |                       |
|                                                  |                 |                      |                       |

## Schritt 3

Aktivieren Sie für alle Veranstaltungen bzw. Kombinationen die Option "Keine Kombination dieses Moduls", um von allen Veranstaltungen/Veranstaltungskombinationen dieses Modul-Anmeldeverfahrens abgemeldet zu werden.

Klicken Sie anschließend auf "Speichern".

### Tipp

Sie können sich auf diesem Weg nicht nur abmelden, sondern auch Ihre Anmeldung ändern und zum Beispiel Ihre Wünsche neu verteilen.

| MODUL-ANMELDEVERFAHEN:                                                                    |           |           |                                 |                                    |                                              |  |  |  |
|-------------------------------------------------------------------------------------------|-----------|-----------|---------------------------------|------------------------------------|----------------------------------------------|--|--|--|
| Anmeldeverfahren Paläontologie                                                            |           |           |                                 |                                    |                                              |  |  |  |
| Sie können sich innerhalb dieses Modul-Anmeldeverfahrens zu maximal 1 Modul(en) anmelden. |           |           |                                 |                                    |                                              |  |  |  |
| Modul Einführung in die Paläontologie                                                     |           |           |                                 |                                    |                                              |  |  |  |
| 1. Wunsch                                                                                 | 2. Wunsch | 3. Wunsch | Unerwünscht                     | Priorisierte Angabe von 3 Wünschen |                                              |  |  |  |
| 0                                                                                         | 0         | 0         |                                 | Kombination Gruppe A               |                                              |  |  |  |
|                                                                                           |           |           |                                 | 900001                             | Einführung in die Paläontologie              |  |  |  |
|                                                                                           |           |           |                                 |                                    | Montag 08.00 - 10.00h, HZO 10 (wöchentlich)  |  |  |  |
|                                                                                           |           |           |                                 | 900002a                            | Übung Paläontologie Gruppe A                 |  |  |  |
|                                                                                           |           |           |                                 |                                    | Dienstag 16.00 - 18.00h, NA Ü1 (wöchentlich) |  |  |  |
| 0                                                                                         | 0         | 0         |                                 | Kombination Gruppe B               |                                              |  |  |  |
|                                                                                           |           |           |                                 | 900001                             | Einführung in die Paläontologie              |  |  |  |
|                                                                                           |           |           |                                 |                                    | Montag 08.00 - 10.00h, HZO 10 (wöchentlich)  |  |  |  |
|                                                                                           |           |           |                                 | 900002b                            | Übung Paläontologie Gruppe B                 |  |  |  |
|                                                                                           |           |           |                                 | 9000020                            | Mittwoch 10.00 - 12.00h, NA Ü1 (wöchentlich) |  |  |  |
| 0                                                                                         | 0         | 0         |                                 | Kombination Gruppe C               |                                              |  |  |  |
|                                                                                           |           |           |                                 | 900001                             | Einführung in die Paläontologie              |  |  |  |
|                                                                                           |           |           |                                 |                                    | Montag 08.00 - 10.00h, HZO 10 (wöchentlich)  |  |  |  |
|                                                                                           |           |           |                                 | 900002c                            | Übung Paläontologie Gruppe C                 |  |  |  |
|                                                                                           |           |           |                                 |                                    | Freitag 12.00 - 14.00h, NA Ü1 (wöchentlich)  |  |  |  |
| ۲                                                                                         | ۲         | ۲         | Keine Kombination dieses Moduls |                                    |                                              |  |  |  |
| Speichern Abbrechen                                                                       |           |           |                                 |                                    |                                              |  |  |  |

#### Hinweis:

Wenn Sie eine Kombination als **unerwünscht** markieren, **verhindern Sie eine Zuteilung** zu dieser Kombination, auch wenn keine andere Kombination zugeteilt werden kann. Setzen Sie dieses Feld nur, wenn Sie lieber keine Zuteilung erhalten als diese Kombination.

# Am Ziel

Konnten alle Änderungen erfolgreich durchgeführt werden, erhalten Sie vom System eine Bestätigung.

#### - - -

Tipp

Sie können Ihre Abmeldungen im eingestellten Semester über den Link <u>Meine Anmeldungen zu</u> <u>Veranstaltungen / Modulen</u> im Hauptmenü von CampusOffice jederzeit einsehen.

#### MODUL-ANMELDEVERFAHREN:

Ihre Einstellungen wurden gespeichert.

Bitte benutzen Sie den Link Meine Anmeldungen zu Veranstaltungen/Modulen, um sich über Ihre jeweiligen Anmeldestatus zu informieren.

Falls Sie bei der Anmeldung Veranstaltungen nach Ihren Wünschen priorisieren durften, beachten Sie bitte, dass in der Liste Ihrer Anmeldungen nur die Veranstaltungen dargestellt werden, die Sie als ersten Wunsch angegeben haben. Zurück

# Teststudent, 108005102022

SS 2014 💌

#### i Sitzungsende in 19:46

Informieren und Anmelden

#### Vorlesungsverzeichnis

Suche

#### Meine Anmeldungen

zu Veranstaltungen / Modulen

zu Prüfungen

# Mein Stundenplan

ansehen / bearbeiten

#### Meine Leistungsnachweise

ansehen / bearbeiten

# ANMELDUNGEN SS 2014

Tabelle der Anmeldungen

keine Anmeldungen zu Veranstaltungen oder Modulen vorhanden

#### Tabelle der Abmeldungen

|   | Titel                                                   | Anmeldestatus | Anmeldeverlauf |
|---|---------------------------------------------------------|---------------|----------------|
|   | Modul-Anmeldeverfahren: Paläontolo                      |               |                |
|   | Kombination: Gruppe A                                   |               |                |
|   | Veranstaltung: Einführung in die<br>Paläontologie       | Abgemeldet    | Anmeldeverlauf |
| _ | Termin: Montags 08:00 - 10:00,<br>HZO 10 (7 tägl.)      |               |                |
| _ | Veranstaltung: <u>Übung Paläonto-</u><br>logie Gruppe A | Abgemeldet    | Anmeldeverlauf |
| — | Termin: Dienstags 16:00 - 18:00,<br>NA Ü1 (7 tägl.)     |               |                |

Für weitere Informationen und Anleitungen zu CampusOffice beachten Sie bitte unsere Benutzerhilfen, die Ihnen auf unseren Hilfeseiten für Studierende unter --> www.rub.de/ecampus/campusoffice zur Verfügung stehen.

Ihr eCampus-Team

Erarbeitet vom eCampus-Team Stand: 30.11.2015